## คู่มือการใช้งานโปรแกรม HCM

## Setup : Organization : บันทึกข้อมูลองค์กร

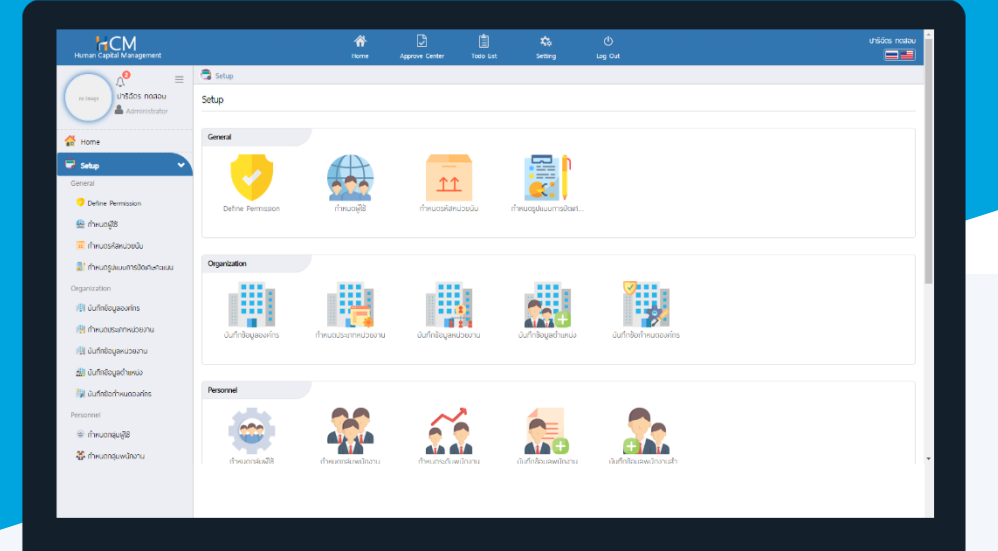

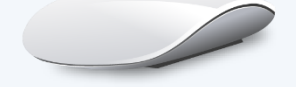

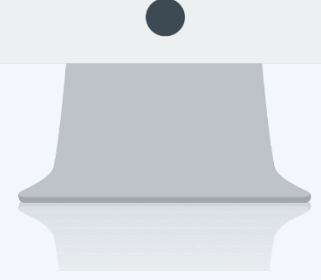

## สารบัญ

Setup - Organzation

บันทึกข้อมูลองค์กร

1

## บันทึกข้อมูลองค์กร

ใช้สำหรับกำหนดชื่อ, ที่อยู่ รายละเอียดต่าง ๆ ที่เกี่ยวข้องกับองค์กร เช่น เลขที่สาขาผู้เสียภาษี, หมายเลขประจำตัวผู้ เสียภาษี, วันที่ก่อตั้ง, Logo บริษัท รวมถึงสาขาขององค์กร โดยผู้ใช้สามารถตั้งค่าเพิ่มเติมได้ที่ "Setup" > "Organization" > "บันทึกข้อมูลองค์กร"

| แก้ไขบันทึกข้อมูลองค์กร 🕖 |                            |     |                                 | 🖹 Save | ~  | X Close |
|---------------------------|----------------------------|-----|---------------------------------|--------|----|---------|
| + 🖻                       | รหัสองค์กร *               | : [ | 001                             |        |    |         |
| no image                  | ชื่อองค์กร (ไทย) *         | : [ | บริษัท โปรชอฟท์ เอชซีเอ็ม จำกัด |        |    |         |
|                           | ชื่อองค์กร (Eng)           | : [ | Prosoft HCM Co., Ltd.           |        |    |         |
|                           | ประเภทองค์กร               | : [ | สำนักงานใหญ่                    |        | ~  | ·       |
|                           | สาขาลำดับที่               | : [ | 0                               |        |    |         |
|                           | รหัสองค์กรต้นสังกัด 📩      | : [ |                                 |        | := |         |
|                           | ชื่อองค์กรต้นสังกัด        | : [ |                                 |        |    |         |
|                           | เลขที่สาขาผู้เสียภาษี      | : [ |                                 |        |    |         |
|                           | หมายเลขประจำตัวผู้เลียภาษี | : [ | 0-1055-38104-71-0               |        |    |         |
|                           | วันที่ก่อตั้งบริษัท        | : [ | 04/09/2538                      |        |    |         |
|                           | ปีคักราช                   | : [ | พุทธศักราช                      |        |    |         |
|                           |                            |     | Inactive                        |        |    |         |

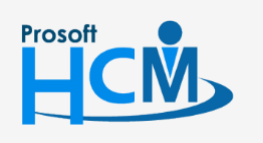

2571/1 ซอฟท์แวร์รีสอร์ท ถนนรามคำแหง แขวงหัวหมาก เขตบางกะปี กรุงเทพฯ 10240

02-402-6560, 081-359-7687

support@prosofthcm.com

www.prosofthcm.com

ผู้ใช้สามารถเพิ่ม Logo ขององค์กรได้ โดย Click 盰 เพื่อเพิ่มรูปภาพ Logo หรือ Click ៣ เพื่อลบรูป Logo ออก

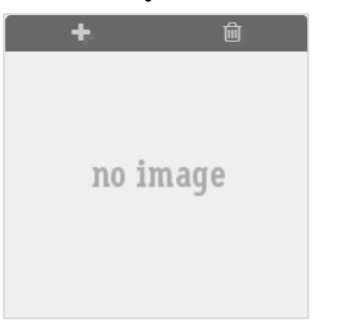

**หมายเหตุ** ไฟล์รูปภาพ ต้องเป็นนามสกุล .png .gif .jpg ขนาดภาพต้องไม่เกิน 500 KB และต้องใช้ภาพสี่เหลี่ยมจัตุรัส เท่านั้น เพื่อความสวยงามในการแสดงผล

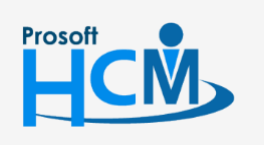

**Q** 2571/1 ซอฟท์แวร์รีสอร์ท ถนนรามคำแหง แขวงหัวหมาก เขตบางกะปี กรุงเทพฯ 10240

02-402-6560, 081-359-7687

support@prosofthcm.com

www.prosofthcm.com